## **TUTORIAL PARA OBTER ACESSO AO SISTEMA PORTALNET**

Os candidatos a contratação que realizaram e tiveram deferidas as suas inscrições no Processo Seletivo Simplificado para o processo de Atribuição de Aulas 2020 poderão obter acesso ao site http://portalnet.educacao.sp.gov.br, seguindo as orientações abaixo:

1) Acessar o site https://sed.educacao.sp.gov.br/ e clicar no item "Não possui cadastro? Obtenha seu primeiro acesso"

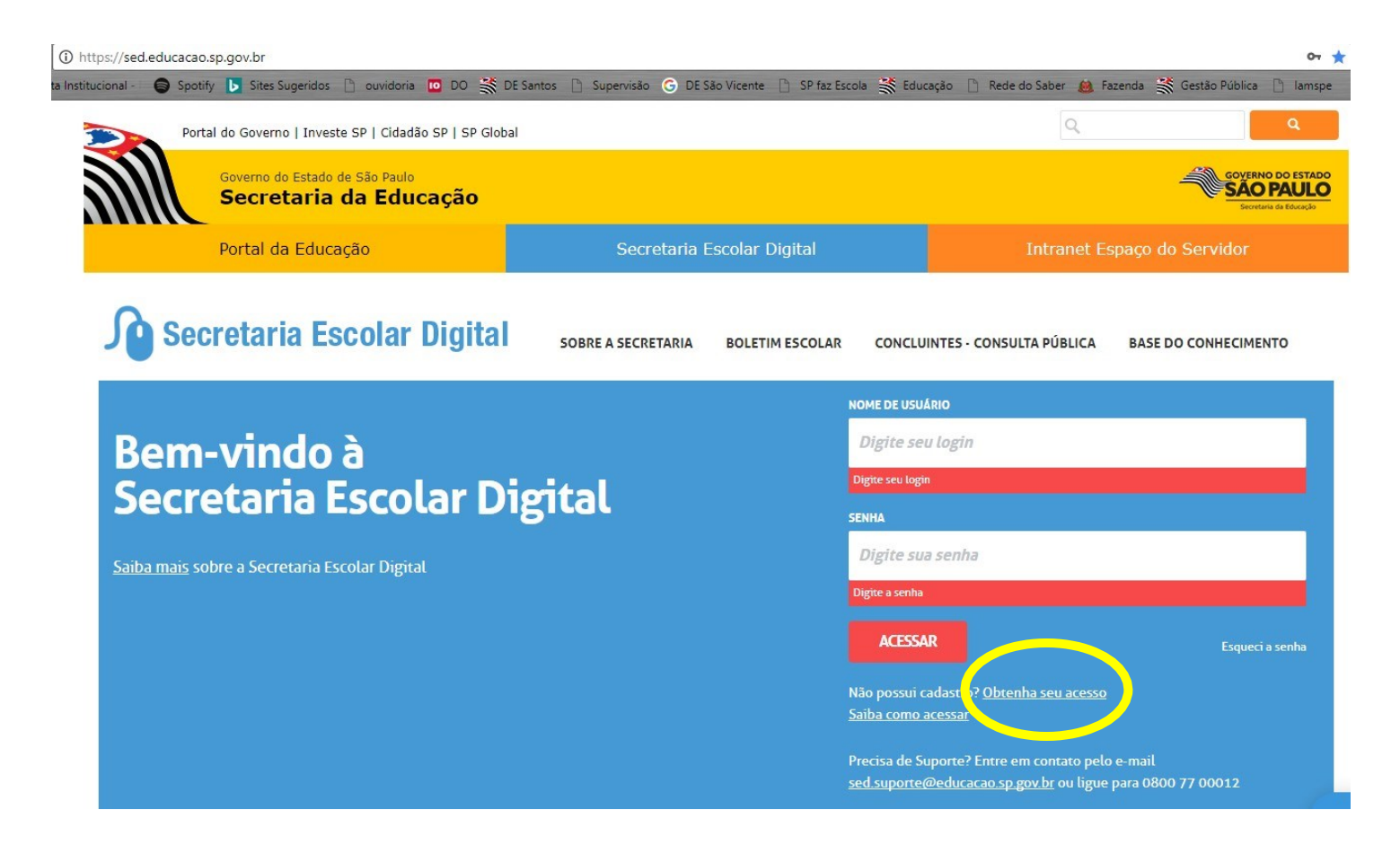

2) Digite nos campos solicitados o CPF e data de nascimento

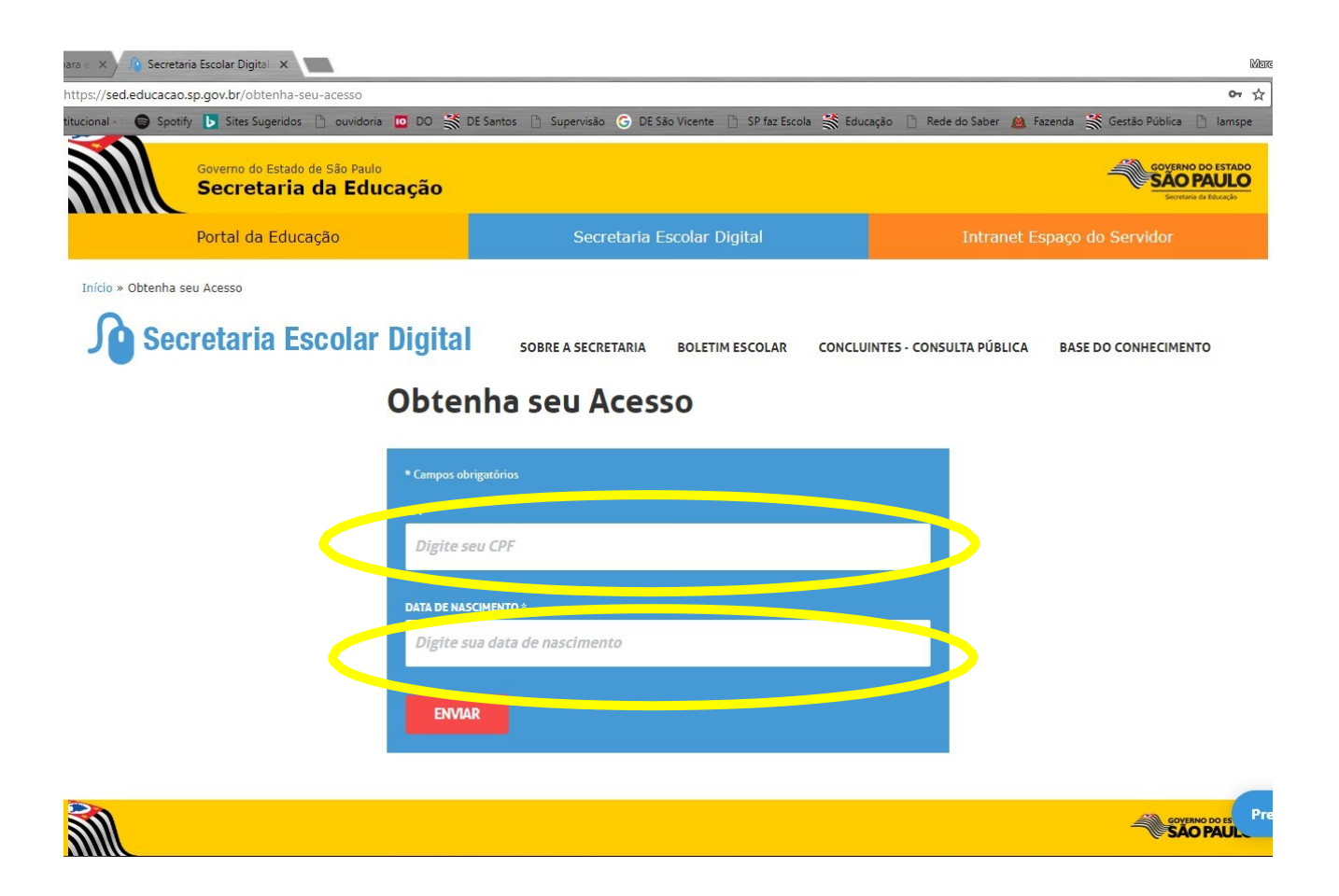

3) Após a inserção dos dados solicitados, o usuário e a senha provisória serão enviados ao email cadastrado:

| 😪 Entrada (7) - marcosaad 🛛 🗙 🔎 Secret                                                                                                    | taria Escolar Digital 🗙                                                                                                    |  | 102    | 1(103 | _ | ٥ | × |  |  |  |
|----------------------------------------------------------------------------------------------------|----------------------------------------------------------------------------------------------------|--|--------|-------|---|---|---|--|--|--|
| ← C C C I https://sed.educaca                                                                                                    | ← C û 0 https://sededucaca.os.p.gov.br/obtenha-seu-acesso                                                                                                    |  |        |       |   |   |   |  |  |  |
| 📅 Apps 🍍 Conta Institucional - 🌀 Spo                                                                                                    | 👷 Apps 🐂 Conta Institucional - 🕒 Sporty 🕞 Sites Sugericlos 🖒 ouvidoria 🛅 DO 💥 DE Santos 🗋 Supervisão 🕝 DE São Vicente 📋 SP faz Eccola 💥 Educação 🗋 Rede do Saber 🌉 Fazenda 💥 Gestão Pública 🗋 Lampe |  |        |       |   |   |   |  |  |  |
| Governo do Estado de São Paulo<br>Secretaria da Educação                                                                                       |                                                                                                    |  |        |       |   |   |   |  |  |  |
|                                                                                                    | Portal da Educação                                                                                                    |  |        |       |   |   |   |  |  |  |
| Inicio » Obtenha seu Acesso  Secretaria Escolar Digital sobre a secretaria boletim escolar concluintes - consulta pública base do conhecimento |                                                                                                    |  |        |       |   |   |   |  |  |  |
| Obter Acesso                                                                                                    |                                                                                                    |  |        |       |   |   |   |  |  |  |
| Acesso obtido com sucesso. O login e a senha foram enviados para o e-mail cadastrado.                                                          |                                                                                                    |  |        |       |   |   |   |  |  |  |
|                                                                                                    |                                                                                                    |  | Fechar |       |   |   |   |  |  |  |

4) Após o recebimento dos dados de acesso ao portal no e-mail cadastrado, o candidato deverá acessar o **portalnet.educacao.sp.gov.br** 

| 😪 Entrada (7) - marcosaad 🛛 🗙 🗋 Secretaria de Estado da E 🗙                                                                                                    | Mar         | 303 | -   | ٥       | ×      |
|----------------------------------------------------------------------------------------------------|-------------|-----|-----|---------|--------|
| ← → C ☆ O Não seguro   portalnet.educacao.sp.gov.br                                                                                                    | <b>07</b> ☆ |     | A 6 | 1       | :      |
| 📅 Apps 青 Conta Institucional - 🌍 Spotify 📘 Sites Sugeridos 🗋 ouvidoria 🔟 DO 🐝 DE Santos 🗋 Supervisão 🕝 DE São Vicente 📄 SP faz Escola 🚿 Educação 🗋 Rede do Saber 🏨 Fazenda 💥 Gestão Pública 🗍 | ] lamspe    | **  | Out | os favo | oritos |
| Portal do Governo Cidadão SP Investe SP Destaques: V DK                                                                                                    |             |     |     |         |        |
| Gestão Dinâmica da Administração Escolar                                                                                                    |             |     |     |         |        |
|                                                                                                    |             |     |     |         |        |
| Autenticação                                                                                                    |             |     |     |         |        |
| Uzuário: •                                                                                                    |             |     |     |         |        |
| Senhai * Obtro - da Sanha                                                                                                    |             |     |     |         |        |
| ENTRAF Obter Acesso ao Sistema Da                                                                                                    |             |     |     |         |        |
| Central de Atendimento Dávidas e Susestões                                                                                                    |             | _   |     |         |        |
| 0800-770-0012 infeediacase@educaces.op.gov.br                                                                                                    |             |     |     |         |        |
| Usuário: Perfil: Módulo: GDAE Versão: 20170821_92036(15)                                                                                                    |             |     |     |         |        |

- 5) Ao inserir os dados de usuário e senha provisória, o sistema solicitará que seja providenciada uma nova senha. O candidato deverá fazer uma nova senha de acordo com os requisitos apontados.
- 6) Para candidatos novos, após o procedimento da nova senha, deverá clicar em **"Obter Acesso ao Sistema"** e preencher com os dados solicitados e clicar em continuar:

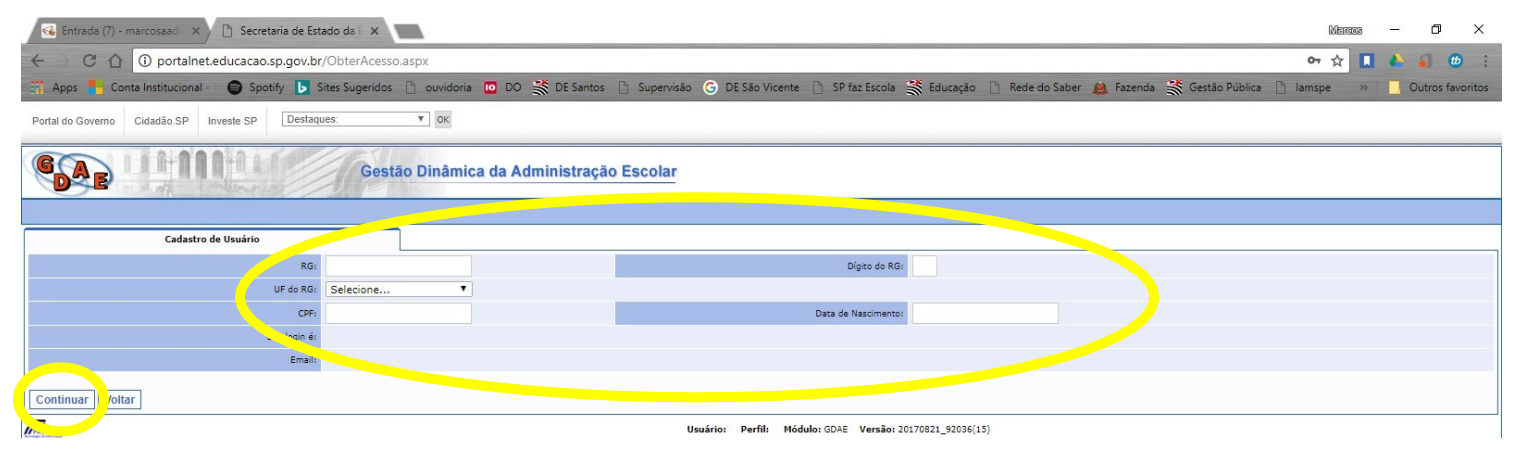

7) Na tela seguinte o candidato deverá selecionar a opção **"INSCRIÇÃO PARA ATRIBUIÇÃO DE CLASSES E AULAS"** e clicar em **Gerar Acesso** 

| elecione | Descrição                                    |
|----------|----------------------------------------------|
| /        | REMOÇÃO                                      |
| /        | PROMOÇÃO QM                                  |
|          | DADOS PESSOATS                               |
| 1        | INSCRIÇÃO PARA ATRIBUIÇÃO DE CLASSES E AULAS |
| 1        | ESTÁGIO PROBATORIO QM                        |
| /        | MERITOCRACIA QSE                             |
| /        | ESTÁGIO PROBATÓRIO QSE/QAE                   |
|          | INTRANET                                     |
| /        | LICENCA ART 202                              |
|          | INFO CRE                                     |
|          | PROMOÇÃO QAE                                 |
| /        | INSCRIÇÃO PARA CERTIFICAÇÃO                  |
| /        | PROGRESSÃO QSE                               |
| 1        | AVALIAÇÃO                                    |
|          | PRODESC                                      |
|          | NOVO BÔNUS                                   |

- 8) Realizado esse procedimento, retornar a página inicial do site PortalNet (http://portalnet.educacao.sp.gov.br/) e inserir o usuário e senha. O usuário será rgXXXXXXSp (sendo o X o número do RG do candidato) e a senha a cadastrada no site da Secretaria Escolar Digital (http://sed.educacao.sp.gov.br).
- 9) Para que o candidato solicite recurso, deverá seguir os seguintes passos:
  - a) Acessar portalnet.educacao.sp.gov.br;
  - b) Digitar os dados do usuário e senha;
  - c) Selecionar a opção "INSCRIÇÃO PARA ATRIBUIÇÃO DE CLASSES E AULAS" e clicar em Avançar

| 😪 Entrada (7) - marcosaad 🛛 🗙 🕒 Secretaria de Estado da E 🗙 | Mara                                                                                                    | 83       | -0 | o ) | ×          |     |
|-------------------------------------------------------------|----------------------------------------------------------------------------------------------------|----------|----|-----|------------|-----|
| ← → C ☆ ③ portalnet.educacao.sp.gov.br/configuser.          | ispx                                                                                                    | • ☆      |    | A 6 | 1          | :   |
| 📅 Apps 👫 Conta Institucional - 🔵 Spotify 📘 Sites Sugeridos  | 🗅 ouvidoria 🔟 DO 💥 DE Santos 🗅 Supervisão Ġ DE São Vicente 🗅 SP faz Escola 💥 Educação 🗅 Rede do Saber 🙆 Fazenda 💥 Gestão Pública 🕆 | 🗋 lamspe | »> | Out | os favorit | tos |
| Sistemas                                                    |                                                                                                    |          |    |     |            |     |
|                                                             | Sistemas                                                                                                    |          |    |     |            |     |
| AULAS S/ ATRIBUIÇÃO                                         |                                                                                                    |          |    |     |            |     |
| AVALIAÇÃO                                                   |                                                                                                    |          |    |     |            |     |
| CONTAGEM DE TEMPO                                           |                                                                                                    |          |    |     |            |     |
| O DADOS PESSOAIS                                            |                                                                                                    |          |    |     |            |     |
| O DIARIAS                                                   |                                                                                                    |          |    |     |            |     |
| ESTÁGIO PROBATÓRIO QM                                       |                                                                                                    |          |    |     |            |     |
| ESTÁGIO PROBATÓRIO QSE/QAE                                  |                                                                                                    |          |    |     |            |     |
| FORMACAO CURRICULAR                                         |                                                                                                    |          |    |     |            |     |
| 9.1                                                         |                                                                                                    |          |    |     |            |     |
| INSCRIÇÃO PARA ATRIBUIÇÃO DE CLASSES E AULAS                |                                                                                                    |          |    |     |            |     |
|                                                             |                                                                                                    |          |    |     |            |     |

d) No menu superior o candidato deverá posicionar o cursor do mouse em Inscrição, Acerto/Recurso, e clicar em Solicitar Recurso

| 💰 Entrada (7) - marcosaad                                                             | × 🕒 Secretaria d                         | a de Estado da 🗄 🗙                                                                                                    | Marcass — 🗇 🗙               |  |  |  |  |  |  |
|---------------------------------------------------------------------------------------|------------------------------------------|----------------------------------------------------------------------------------------------------|-----------------------------|--|--|--|--|--|--|
| 🔶 C 🛆 🛈 portainet.educacao.sp.gov.br/paginas/AtribAula.Pages/Default.aspx 🗢 🖈 🔳 🕭 🥫 🔅 |                                          |                                                                                                    |                             |  |  |  |  |  |  |
| 🛗 Apps 🍍 Conta Institucio                                                             | nal - 😝 Spotify                          | 🕑 🕨 Sites Sugeridos 🕒 ouvidoria 🛅 DO 💥 DE Santos 🗋 Supervisão 🕝 DE São Vicente 🗋 SP faz Escola 💥 Educação 🗋 Rede do Saber 🏨 Fazenda 💥 Gestão Pública 🖞              | lamspe 🛛 🔜 Outros favoritos |  |  |  |  |  |  |
| Portal do Governo Cidadão.SP                                                          | Investe SP                               | Destaques:                                                                                                    |                             |  |  |  |  |  |  |
| GAE                                                                                   | Gestão Dinâmica da Administração Escolar |                                                                                                    |                             |  |  |  |  |  |  |
| Classificação                                                                         | Consulta                                 | Inscrição Manual Sama                                                                                                    |                             |  |  |  |  |  |  |
|                                                                                       | Mensagem                                 | Acerto / Recurso ) Solicitar Acerto                                                                                                    |                             |  |  |  |  |  |  |
| Mensagem                                                                              |                                          | Alterar Inscrição Solicitar Recurso                                                                                                    |                             |  |  |  |  |  |  |
|                                                                                       |                                          | Cadastro em Outra DE - Conn<br>Confirmar Inscrição  Inclusão de Projetos<br>As inscrições estarão disponíveis no periodo de 15/08/2017 a 27/09/2017.<br>CEMIOV/CGRH |                             |  |  |  |  |  |  |

e) Na tela seguinte o candidato deverá selecionar Concurso INSCRIÇÃO 2020 e clicar em Pesquisar

|                     | 10         | Gestão Di      | nâmica da Admir | nistração Escolar |           |            |           |               |
|---------------------|------------|----------------|-----------------|-------------------|-----------|------------|-----------|---------------|
| - dat - March       |            |                |                 |                   |           |            |           |               |
| Cadastro            | 0          | Classificação  | Consulta        | Inscrição         | Manual    | Relatórios | Sistema   |               |
| Solicit             | tar Recur  | 60             | ]               |                   |           |            |           |               |
| Localizar Registros |            |                |                 |                   |           |            |           |               |
|                     | oncurso:   | INSCRIÇÃO 2019 |                 |                   | ,         | - 📥        |           |               |
|                     | Diretoria: | ARARAQUARA     |                 |                   |           | 1          |           |               |
|                     | Escola:    | Selecione      |                 |                   | ,         | •          |           |               |
|                     | CPF:       |                |                 |                   |           |            |           | _             |
| c                   | ategoria:  | Selecione      | •               | _                 |           |            |           |               |
|                     |            |                |                 |                   | Pesquisar |            |           |               |
| Docente             |            |                |                 | CPF               |           | Abuação I  | DI Catego | ria Solicitar |
|                     |            |                |                 |                   |           | Aula       | Candida   | ito 💋         |

f) Na sequência o candidato deverá clicar na opção Solicitar

10) Abrirá uma nova janela com os seus dados na parte superior e na parte inferior deverá ser selecionado o motivo do recurso, o dado que deverá ser revisto: PESSOAL (referente aos dados pessoais), DISCIPLINA (Formação Curricular - referente às habilitações e qualificações/disciplinas que o docente pode lecionar) ou PONTUAÇÃO (referente aos dias trabalhados e pontuações válidas para o processo de Inscrição para Atribuição de Aulas). Informar o motivo e descrever a sua solicitação de Recurso.